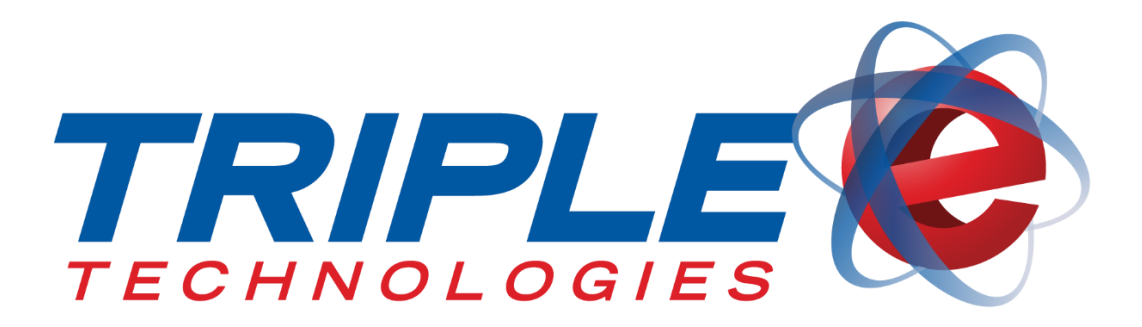

# MyCardUpdate User Guide

Triple E Technologies, LLC Version 030316.02

Triple E Technologies, LLC P.O. Box 2677 Post Falls, ID 83877 Phone: 208.777.9300 | Fax: 208.777.9304

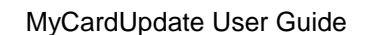

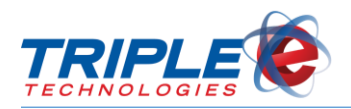

### © 2017 Triple E Technologies, LLC

All rights reserved. No parts of the content of this work may be reproduced or transmitted in any form without the written permission of Triple E Technologies, LLC.

The information in this document is subject to change without notice. Although Triple E Technologies, LLC has attempted to ensure the accuracy of the contents of this document, this document may include errors or omissions. The examples and sample programs are for illustration only and may not be suited to your purpose. You should verify the applicability of any example or sample program before placing the software into productive use. The examples in this document may not exactly replicate your system configuration, but the functions will remain the same.

The Triple E Technologies, LLC logo and OneTouch DataManager are registered trademarks of Triple E Technologies, LLC. All other brand names and trademarks associated with Triple E Technologies, LLC products and services are trademarks of Triple E Technologies, LLC. All other brand names and trademarks in this document are the property of their respective owners.

Comments, questions, or concerns? Please email all inquiries to helpdesk@e3tek.com

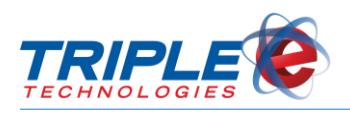

## **Table of Contents**

| Introduction                                    | 1  |
|-------------------------------------------------|----|
| Accessing MyCardUpdate                          | 2  |
| Logging In                                      | 2  |
| Logging Out                                     | 3  |
| Settings                                        | 5  |
| Access Settings                                 | 5  |
| Change Password                                 | 5  |
| Change Email                                    | 6  |
| Two-Factor Authentication                       | 7  |
| Dashboard                                       | 10 |
| Home Office                                     | 11 |
| Enabling Payments                               | 11 |
| Customers                                       | 15 |
| Editing Customers                               | 15 |
| Editing Customer Cards                          | 18 |
| Exporting Customers                             | 20 |
| Users                                           | 23 |
| Adding New Users                                | 23 |
| Importing Users                                 | 25 |
| Reset Password                                  | 26 |
| Editing Users                                   | 26 |
| Deactivating Users                              | 27 |
| Reactivating Users                              | 28 |
| Reports                                         | 29 |
| Customer & Card Overview                        | 29 |
| Customer Balance Report                         | 31 |
| User Activity Report                            | 33 |
| Private Card Sales by Customer & Card<br>Report | 35 |
| Payment Portal Transactions by Customer         | 37 |

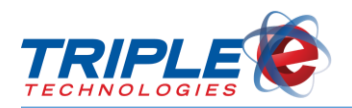

## Introduction

**MyCardUpdate** is a web based portal that syncs with DataManager and allows you to manage your customer accounts and proprietary cards as well as generate reports detailing customer balances and user activity. You can also create MyCardUpdate accounts for your employees and customers, enabling them to monitor drivers and private cards, change account permissions, and more, all from the convenience of their mobile devices.

- ✓ Manage customers from your mobile devices
- ✓ Create accounts for customers to let them manager their own private cards
- ✓ Change account permissions, card information and limits, and more
- ✓ Activate and deactivate private cards
- ✓ Generate customer card status reports
- ✓ Accept customer payments on rechargeable gift cards and prepaid fleet cards

Triple E Technologies, LLC (Triple E) has designed MyCardUpdate to run on any device with internet access, from desktop computers to smartphones. The changes you make automatically sync to DataManager, making MyCardUpdate a quick and convenient way to update your cards on the go or from the convenience of your home.

## You must be running Triple E OneTouch Suite Version 4.52 or later and must install and activate AutoUpdater to properly use MyCardUpdate.

### **MyCardUpdate Browser Requirements**

#### Desktop

- Internet Explorer 9 or higher
- Latest version of Firefox
- Latest version of Google Chrome
- Latest version of Safari running on latest version of Mac OS X

#### IOS

• Safari or 3<sup>rd</sup> party alternatives on IOS 9

#### Android

• Google Chrome for Android

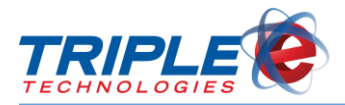

## Accessing MyCardUpdate

You can access MyCardUpdate by going to <u>https://mycardupdate.com</u> in your web browser, which displays the account login screen.

### Logging In

Before you can access any of MyCardUpdate's features, you must first log in. If you are logging in for the first time, a temporary password will be sent to your email account and you will be prompted to change your password upon logging in.

MyCardUpdate accounts are connected to your email address and are pre-registered by Triple E. If you are unable to log in, contact Triple E support to ensure your email address is in the database or to request an account.

#### To log in to MyCardUpdate:

1. Go to <u>https://mycardupdate.com</u>. Login screen displays.

| Sigr  | nin /            | Register |                 |   |
|-------|------------------|----------|-----------------|---|
|       | 🖂 Ema            | il       |                 |   |
|       | Q Pass           | word     | ۲               |   |
|       | SIGN IN          |          | Forgot password | ? |
| © 201 | 6 Triple E Techr | nologies |                 |   |

2. Enter your account email address and password, then click Sign In.

### **Retrieving Login Information**

You can use MyCardUpdate's '**Forgot Password?'** feature to retrieve and/or reset your password. If you cannot remember your account email address, contact Triple E Support to retrieve it.

#### To retrieve password:

1. From the Login screen, click 'Forgot Password?'. Password Reset screen displays.

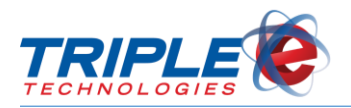

| Sign in /          | ′ Register |                  |
|--------------------|------------|------------------|
| E                  | imail      |                  |
| a, F               | Password   | ۲                |
| SIGN IN            |            | Forgot password? |
|                    |            |                  |
| © 2016 Triple E Te |            |                  |

2. In the Email field, enter your account email address, then click Email Link.

| Sign in           | / Regis                               | ster                               |   |
|-------------------|---------------------------------------|------------------------------------|---|
| Enter y<br>your p | your email. We'<br>password.<br>Email | 'll send you instructions to reset |   |
| ЕМА               | IL LINK                               | NEVERMIND                          | 5 |
| © 2016 Triple     | E Technologies                        |                                    |   |

3. Log in to your email account and open the MyCardUpdate Reset Password email.

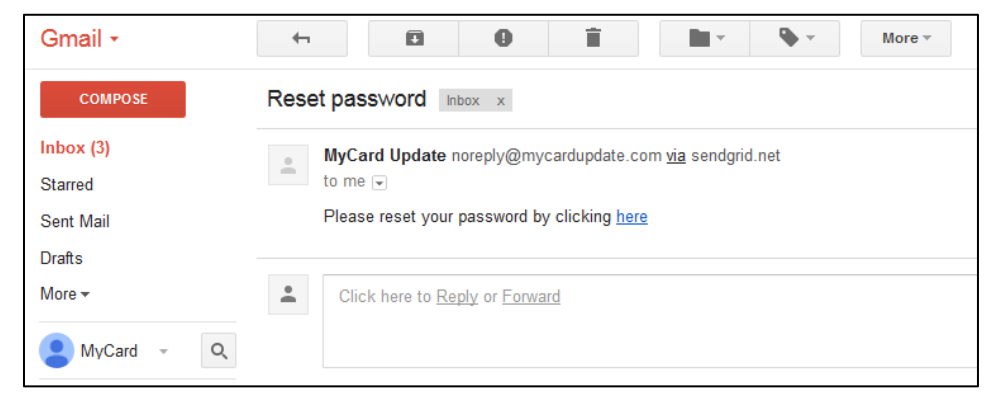

4. Follow the email instructions to reset your password.

### **Logging Out**

When you are finished using MyCardUpdate, it is recommended to log out to protect your account information.

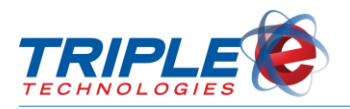

#### To log out:

1. Click your email address, located on the bottom-left side. Additional options display.

| <b>(</b> | mcujobberadm@gmail.com |
|----------|------------------------|
| Settings |                        |
| Sign off |                        |

2. Click Sign Off.

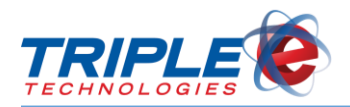

## Settings

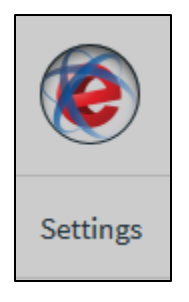

You can change your account settings, including your password, email address, and authentication configurations, at any time. You can access the **Settings** page by clicking the **Settings** tab located beneath your email address in the lower left corner of the MyCardUpdate screen.

The icon beside your email address is served from a third-party service called Gravatar. Gravatar allows you to associate an image with your email address, which can then be used on other sites. If you would like to create a Gravatar account for your email address, visit <u>Gravatar's website</u> for more information.

### **Access Settings**

#### To access your settings:

1. Click your email address, located on the bottom-left side. Additional tabs display.

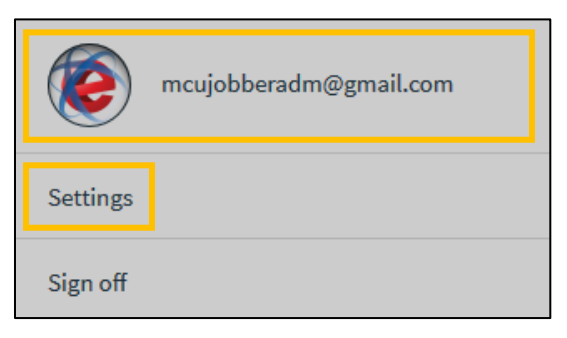

2. Click Settings.

### **Change Password**

#### To change your password:

1. From the **Settings** page, in the **Password** section, click **Change Password**. **Change Password** screen displays.

| Password        |  |
|-----------------|--|
| CHANGE PASSWORD |  |

- 2. If desired, click the eye icons to display characters.
- 3. In the **Current Password** field, enter your current password.

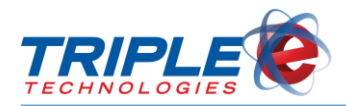

- 4. In the **New Password** and **Confirm New Password** fields, enter new password in accordance with the following password requirements:
  - At least 8 characters
  - Include at least one of each of the following:
    - Uppercase letter (A, B, C...)
    - Lowercase letter (a, b, c...)
    - Number (0, 1, 2, 3, 4, 5, 6, 7, 8, 9)
    - o Special character (`~!@#\$%^&\*()\_+-={}|[]\:";'<>?,./)

| Curre | nt password               |   |
|-------|---------------------------|---|
| Q.    | Your current password     | ۲ |
| New p | bassword                  |   |
| ٩,    | Your new password         | ۲ |
| Confi | rm new password           |   |
| Q.    | Confirm your new password | ۲ |

5. Click Change Password.

### **Change Email**

To change your account email address:

1. From the **Settings** page, in the **Email Address** section, click **Change Email**. **Change Email** screen displays.

| Chang | e Email |  |        |              | × |
|-------|---------|--|--------|--------------|---|
| Newe  | mail    |  |        |              |   |
|       | Email   |  |        |              | J |
|       |         |  |        |              |   |
|       |         |  |        |              |   |
|       |         |  | CANCEL | CHANGE EMAIL |   |
|       |         |  | CANCEL | CHANGE EMAI  | _ |

2. In the New Email field, enter new email address, then click Change Email.

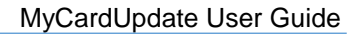

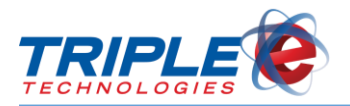

| Change | e Email             | × |
|--------|---------------------|---|
| New e  | mail                |   |
|        | mcujobber@gmail.com |   |
|        |                     |   |
|        |                     |   |
|        | CANCEL CHANGE EMAIL |   |

### **Two-Factor Authentication**

Two-factor authentication adds an extra layer of security to your account by requiring "something you have" (such as a mobile phone or email account) in addition to "something you know" (such as your email address and password) in order to log in. If you enable two-factor authentication, you will be prompted to provide a security code after logging in.

You can allow MyCardUpdate to remember your browser, enabling you to bypass the security code for all subsequent login attempts. Only use this option on trusted devices to help protect your account.

Two-factor authentication is disabled by default, meaning you will only need your email address and password to log in. You can enable and disable it at any time from the **Settings** page.

#### To set up two-factor authentication:

• From the **Settings** page, in the **Two-Factor Authentication** section, click the button to switch from **Disabled** to **Enabled**.

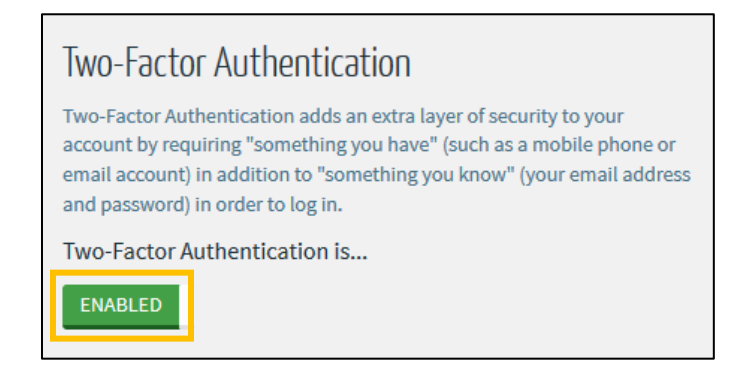

### **Phone Authentication**

To configure phone authentication:

1. Click Add Phone Number.

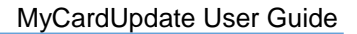

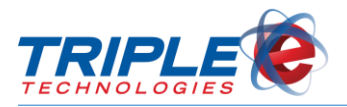

| Configure Phone Number     |                   | ж      |
|----------------------------|-------------------|--------|
| Phone Number               |                   |        |
| Send confirmation code via |                   | •      |
|                            | CANCEL SAVE & SEN | O CODE |

- 2. In the **Phone Number** field, enter phone number.
- 3. In the Send Confirmation Code Via dropdown menu, select one of the following:

| SMS   | Receive code via automated text message. Charges may apply, depending on your carrier and plan. |
|-------|-------------------------------------------------------------------------------------------------|
| Voice | Receive code via automated text to speech phone call.                                           |

4. Click **Save & Send Code** to send confirmation code to entered phone number. **Configure Phone Number** screen displays.

| Configure Phone Number | ж  |
|------------------------|----|
| Code                   |    |
| CANCEL VERIFY CO       | DE |

- 5. In the **Code** field, enter the confirmation code, then click **Verify Code**.
- 6. In the **Send codes to my...** dropdown menu, select **Phone**.

### Authenticator App

To configure Authenticator App:

- 1. Download and install Google Authenticator on your mobile device.
- 2. In the MyCardUpdate Settings page, click Configure Authenticator App. Configure Authenticator App screen displays.

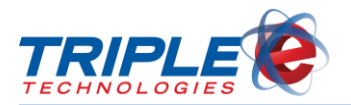

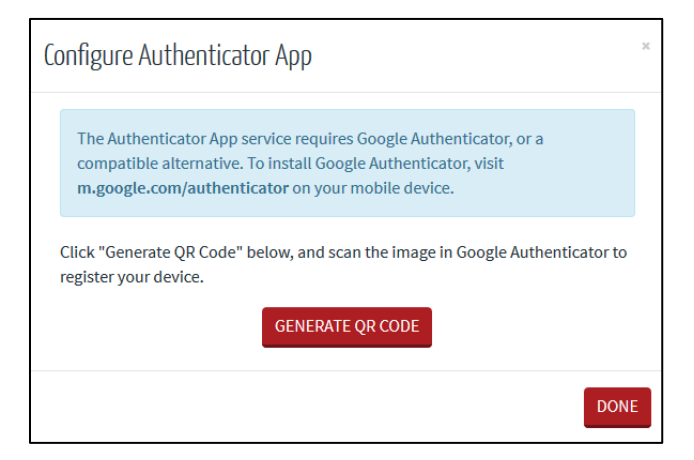

3. Click Generate QR code. QR code displays.

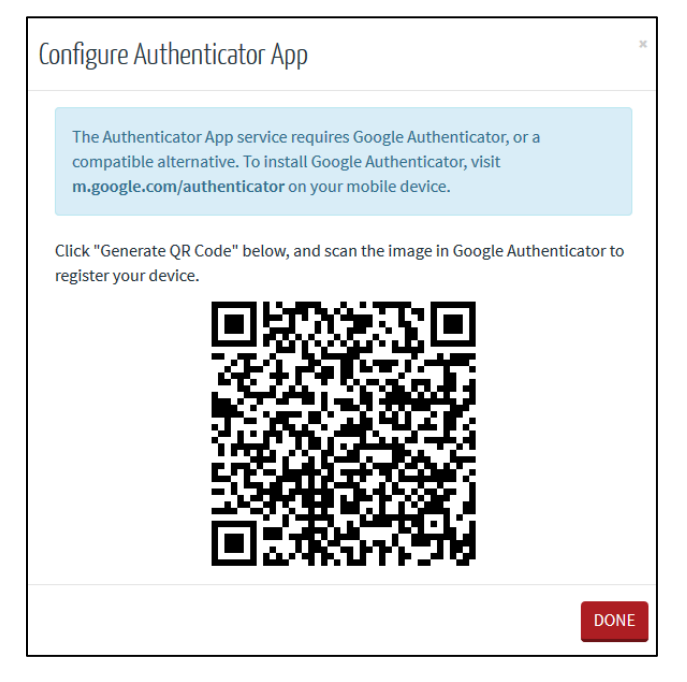

- 4. Using **Google Authenticator**, scan the QR code, then click **Done** on MyCardUpdate screen.
- 5. In the Send codes to my... dropdown menu, select Authenticator App.

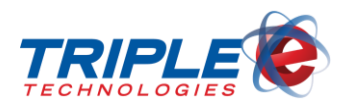

## Dashboard

The first screen you will see upon logging in to MyCardUpdate is the **Dashboard**. The Dashboard gives you a high-level overview of private cards, credit limits, and stored-value gift cards in circulation.

If you have the DataManager AR Suite, your dashboard may display more information than pictured below, such as the total amount of customer credit lines, outstanding total customer balance, and top customers by balance.

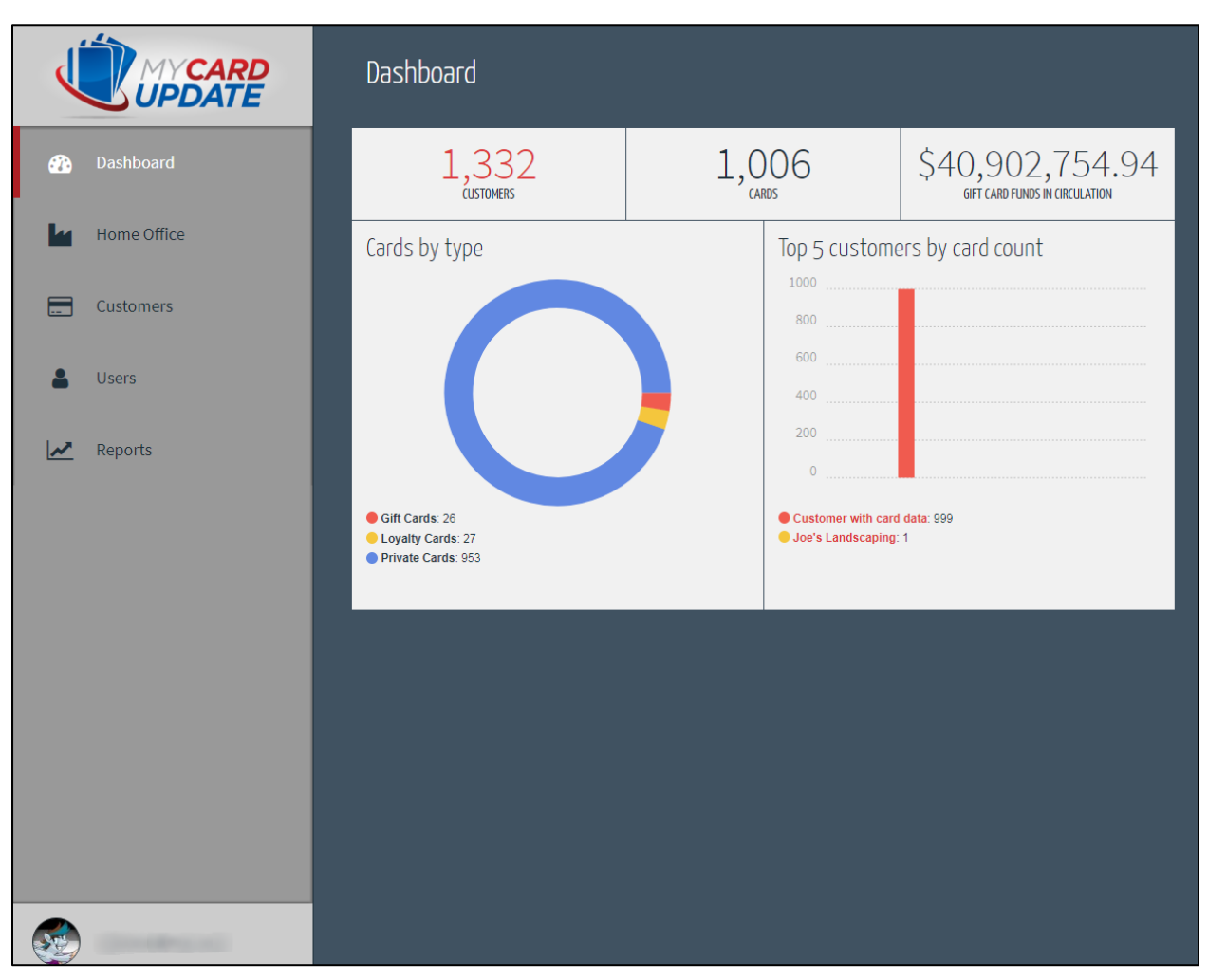

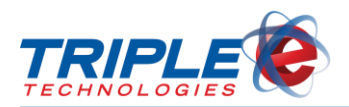

## **Home Office**

The **Home Office** tab allows you to manage your payment portal options. MyCardUpdate can be linked with a **Stripe** account, which allows you to accept payments from your customers on rechargeable gift cards and prepaid fleet cards. Once payments are enabled, you can limit the maximum payment amount and set a convenience fee to be charged on every transaction.

Note: To learn more about how Stripe handles your payment information, click here.

|             | Manage Home Office                          |                                                             |
|-------------|---------------------------------------------|-------------------------------------------------------------|
| Dashboard   | Payment portal                              |                                                             |
| Home Office | Sync status<br>Connected<br>Accept Payments | Last sync<br>8/2/2017 11:15:38 AM<br>Maximum Pavment Amount |
| Customers   | Enabled<br>Convenience Fee<br>\$5.00        | \$250.00                                                    |
| Lusers      | CHANGE SETTINGS                             | View pending transactions                                   |
| 🛃 Reports   |                                             |                                                             |
|             |                                             |                                                             |
|             |                                             |                                                             |
|             |                                             |                                                             |
|             |                                             |                                                             |
|             |                                             |                                                             |
|             |                                             |                                                             |
|             |                                             |                                                             |

### **Enabling Payments**

When you first click on the **Home Office** tab, the only available option will be to set up a Stripe account. You can only accept payments if you have an active Stripe account linked to MyCardUpdate.

**Note**: MyCardUpdate will automatically check the version of AutoUpdater that your system is running when you attempt to create a Stripe account. If your system is not running the minimum version required to sync balances, you will need to upgrade it in order to complete the Stripe setup process.

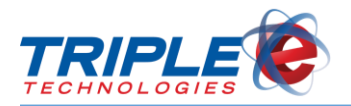

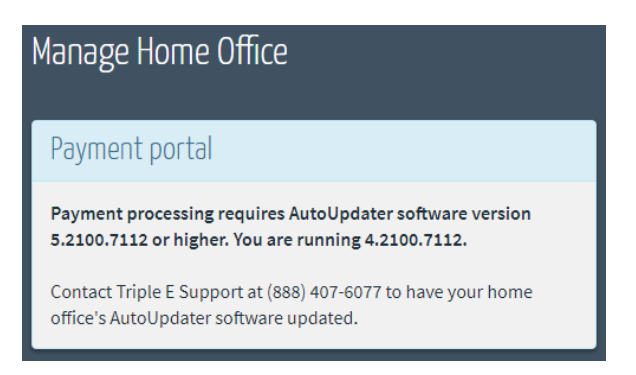

#### To set up your Stripe account:

1. From the **Home Office** tab, click the **Connect with Stripe** button. You will be directed to the Stripe signup page.

|             | Manage Home Office                                                                                       |
|-------------|----------------------------------------------------------------------------------------------------|
| 🕐 Dashboard | Payment portal                                                                                           |
| Home Office | Add Stripe account                                                                                       |
| Customers   | Use Stripe to allow customers to reload their private pre-paid fleet cards by accepting payments online. |

2. Complete the Stripe account creation form. Upon successfully submitting your information, you will be redirected back to the MyCardUpdate **Manage Home Office** page.

| ipe                                                                    | 2. Already have a Stripe account                                                                                                    |
|------------------------------------------------------------------------|----------------------------------------------------------------------------------------------------|
|                                                                        |                                                                                                    |
| MCU De<br>Take a minute to                                             | ev Platform would like you to start accepting payments with Stripe.<br>a answer a few questions and then you'll be ready to go. MCU Dev Platform will have |
| acce                                                                   | ss to your data, and can create payments and customers on your benair.                                                                                     |
| acce<br>Where are you based?                                           | ss to your data, and can create payments and customers on your benait.                                                                                     |
| Where are you based?<br>Country:                                       | united States                                                                                                    |
| Acce<br>Where are you based?<br>Country:                               | United States                                                                                                    |
| Where are you based?<br>Country:<br>Your product                       | United States                                                                                                    |
| Where are you based?<br>Country:<br>Your product<br>Tell us about your | United States<br>Don't see your country?<br>What do you sell; when do you charge the                                                                       |

3. From the Manage Home Office page, click the Change Settings button.

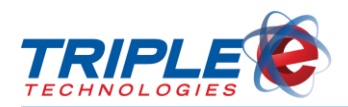

| Manage Home Office                         |                                   |
|--------------------------------------------|-----------------------------------|
| Payment portal                             |                                   |
| Sync status<br>Stalled - payments disabled | Last sync<br>8/2/2017 11:03:49 AM |
| Accept Payments<br>Disabled                | Maximum Payment Amount<br>\$0.00  |
| Convenience Fee<br>\$0.00                  |                                   |
| CHANGE SETTINGS                            | View pending transactions         |

4. In the **Payment portal settings** section, click the **Accept Payments** slider so that **Yes** displays.

| Edit payment portal configuration |  |
|-----------------------------------|--|
| Payment portal settings           |  |
| Accept Payments YES               |  |

- 5. If desired, enter a Convenience Fee and/or a Maximum Payment Amount.
- 6. Click **Save Changes.** Your new configurations will display on the **Manage Home Office** page.

| Edit payment portal configuration                                                                                                    |                                      |                                   |
|----------------------------------------------------------------------------------------------------|--------------------------------------|-----------------------------------|
| Payment portal settings                                                                                                    |                                      |                                   |
| Accept Payments<br>YES                                                                                                    |                                      |                                   |
| Convenience Fee                                                                                                    | Manage Home Office                   |                                   |
| <b>\$</b> 5                                                                                                    |                                      |                                   |
| If legal in your jurisdiction, you may charge customers an additional fee to cover the costs of credit card transaction fees (2.9% + 35c). This fee will be applied to every transaction. | Payment portal                       |                                   |
| regardless of amount. Use 0 to not charge a fee.                                                                                                    | Sync status<br>Connected             | Last sync<br>8/2/2017 11:15:38 AM |
| \$ 250                                                                                                    | Accept Payments                      | Maximum Payment Amount            |
| Set an upper limit on the amount that can be paid in a single transaction. For no limit, use 0.                                                                                           | Enabled<br>Convenience Fee<br>\$5.00 | 5250.00                           |
| ← GO BACK SAVE CHANGES                                                                                                    | CHANGE SETTINGS                      | View pending transactions         |

### **Convenience Fees**

In MyCardUpdate, you can set a convenience fee to help you offset the costs of processing credit card transactions. The convenience fees on MyCardUpdate are universal, meaning that the amount you enter

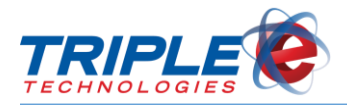

will be applied to all MyCardUpdate transactions, regardless of total. For example, if you set a \$5 convenience fee, customers will be charged \$5 on both a \$10 transaction and a \$100 transaction.

It is recommended that you calculate a convenience fee based on the average reload amount for your site.

**Note**: Before setting a convenience fee, verify whether or not it is legal in your jurisdiction to charge additional fees on credit card transactions.

### **Maximum Payment Amount**

You can set a maximum payment amount to limit the amount that can be paid in a single transaction. This feature can be used to help offset costs incurred from credit card processing fees on large transactions. Without a maximum payment limit, customers may be able to make large payments while still receiving a low convenience fee.

### **Sync Status**

Once you've configured your Stripe account, you will be able to check your site's payment sync status, which indicates whether or not your home office has connected with AutoUpdater recently. MyCardUpdate is designed to help prevent transactions from getting stuck in pending authorization and will automatically disable payments if no recent sync is detected. Depending on how frequently your site is set to sync, different status icons will display:

| Connected                        | Site has synced with AutoUpdater within the last 5 minutes.<br>Payments will be accepted.                                                                                                    |
|----------------------------------|----------------------------------------------------------------------------------------------------|
| Stalled - payments disabled      | Site has not synced with AutoUpdater for 5-60 minutes.<br>Payments will be disabled until the next sync is detected.                                                                                                    |
| Disconnected - payments disabled | Site has not synced with AutoUpdater for over 1 hour.<br>Payments will be disabled until the next sync is detected. It is<br>recommended that you check your sync configuration and set<br>it to a lower interval to accept payments without interruption. |

### **Pending Transactions**

Click **View pending transactions** from the **Home Office** tab to review all transactions that haven't been processed yet. Transactions will be placed in this state if your site is not set to regularly sync to AutoUpdater. Transactions that have not been synced for more than 36 hours are subject to abandonment.

| Pending Transaction:                                               | 5                                               |                                       |                                            |                              |
|--------------------------------------------------------------------|-------------------------------------------------|---------------------------------------|--------------------------------------------|------------------------------|
| These transactions have been s<br>than 36 hours are subject to aba | ubmitted to Stripe, bu<br>andonment if the hold | t have not yet syr<br>on the customer | nced down to your home<br>'s card expires. | e office. Transactions older |
| CUSTOMER                                                           | PRIVATE CARD                                    | AMOUNT                                | CONVENIENCE FEE                            | TRANSACTION DATE             |
| Customer with card data                                            | 1013                                            | \$50.00                               | \$5.00                                     | 8/2/2017 6:25:52 PM          |

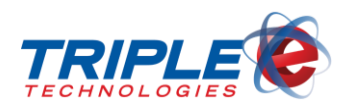

## Customers

The **Customers** tab allows you to view and search for all customers attached to your account. Each customer tile displays a quick account summary, including account number, address, and a current credit balance. Click on any of the customer tiles to view more detailed information and make changes.

You can use the search bar located at the top-right of the screen to quickly search for customers.

| Customers                                          |                                                    | Q Search for                                   | EXPORT TO CSV                                  |
|----------------------------------------------------|----------------------------------------------------|------------------------------------------------|------------------------------------------------|
| ABC Markets                                        | CSK Auto                                           | Eagle Hardware & Garden                        | Erb Lumber                                     |
| 85228                                              | 85261                                              | 85246                                          | 85250                                          |
| 1900 Silver Cross Boulevard<br>New Lenox, IL 60451 | 369 Briarwood Court<br>Lake In The Hills, IL 60156 | 1901 West Harrison Street<br>McHenry, IL 60050 | 325 Summit Avenue<br>Roselle, IL 601072        |
| \$231.70 / No limit                                | \$2,429.77 / \$2,500.00                            | Charges not allowed                            | \$1,730.31 / \$2,500.00                        |
| Giant Open Air                                     | New World Realty                                   | Nobil                                          | Pak and Save                                   |
| 85239                                              | 85213                                              | 85279                                          | 85219                                          |
| 515 North Clark Street<br>Chicago, IL 60614        | 2421 East Tudor Road<br>McHenry, IL 60050          | 1025 South 6th Street<br>Springfield, IL 62703 | 518 Church Road<br>Suite 3<br>Lemont, IL 60439 |
| \$935.32 / \$1,000.00                              | \$2.24 / \$750.00                                  | \$125.66 / No limit                            | \$45.47 / \$500.00                             |

### **Editing Customers**

Clicking on a customer tile displays their basic information, contact address, credit balance and limit, private cards, and gift cards. You can click on a customer's cards to edit card settings and basic information. All changes will automatically sync with your DataManager database.

#### To edit customers:

1. From the **Customers** tab, click a customer tile. **Customer** screen displays.

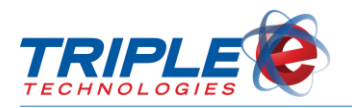

| UPDATE MYCARD          | Customers > ABC Markets                                         |                                                 | 0       |
|------------------------|-----------------------------------------------------------------|-------------------------------------------------|---------|
| Dashboard              | Customer information                                            | Contact Credit                                  |         |
| Customers              | Customer code Validate drivers<br>85228 To<br>Validate vehicles | 1900 Silver Cross Boulevard New Lenox, IL 60451 |         |
| Users                  |                                                                 | N/A                                             |         |
| Reports                | Private cards                                                   | Gift cards                                      |         |
|                        | ٩                                                               | α                                               |         |
|                        | CARD NUMBER DESCRIPTION                                         | CARD NUMBER DESCRIPTION                         | BALANCE |
|                        | 1003 Active Russ Morgan                                         | 1004 Inactive                                   | \$0.00  |
|                        | 1030 Active Dan Eloe                                            | 1005 Inactive                                   | \$70.00 |
|                        | 1033 Active Steve Crane                                         | ✓ 1013 Active                                   | \$22.47 |
|                        | 1038 Inactive Extra Fuel Card                                   | ✓ 1027 Active Pre Paid Fuel                     | \$36.00 |
|                        | 1060 Inactive Extra Fuel Card 2                                 | ✓ 1028 Active                                   | \$30.00 |
| mcujobberadm@gmail.com | ← BACK TO LIST                                                  |                                                 |         |

2. Click the pencil icon **a**t screen top-right. **Editing Customer** screen displays.

| Editing ABC Markets                                                |                                                         |
|--------------------------------------------------------------------|---------------------------------------------------------|
| Customer details                                                   | Contact information                                     |
| Name     Customer code       ABC Markets     85228                 | Address 1900 Silver Cross Boulevard                     |
| NO Validate drivers NO Validate ve                                 | hicles Street line 2 (apartment, suite, P.O. Box, etc.) |
| To modify these fields, please use DataManager at your hom office. | e Street line 4                                         |
| Credit details                                                     | New Lenox IL 60451                                      |
| YES Allow charges                                                  |                                                         |
| NO Exempt from finance charges                                     |                                                         |
| Balance Credit limit                                               | H4                                                      |
| NO LIMIT                                                           |                                                         |
| ← GO BACK                                                          | SAVE                                                    |

3. In the **Credit Details** section, change the following, as desired:

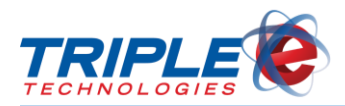

| Allows Charges          | Select Yes to allow credit charges or No to disallow credit charges.                                            |
|-------------------------|----------------------------------------------------------------------------------------------------|
| Credit Limit            | Account credit charge limit in dollars. Only applies if <b>Apply Limit</b> is selected.                         |
| No Limit/Apply<br>Limit | Select <b>No Limit</b> to allow unlimited charges, or <b>Apply Limit</b> to enforce <b>Credit Limit</b> amount. |

| Credit details                 |                   |   |                        |   |  |  |  |
|--------------------------------|-------------------|---|------------------------|---|--|--|--|
| YE                             | YES Allow charges |   |                        |   |  |  |  |
| NO Exempt from finance charges |                   |   |                        |   |  |  |  |
|                                |                   |   |                        |   |  |  |  |
| Bala                           | nce               |   | Credit limit           |   |  |  |  |
| Bala<br>\$                     | nce<br>231.7      | × | Credit limit<br>\$ 600 | × |  |  |  |

4. In the **Contact Information** section, change the account address, if desired.

| Contact information                              |
|--------------------------------------------------|
| Address                                          |
| 1900 Silver Cross Boulevard                      |
| Street line 2 (apartment, suite, P.O. Box, etc.) |
| Street line 3                                    |
| Street line 4                                    |
| New Lenox IL 60451                               |
|                                                  |

5. Click Save.

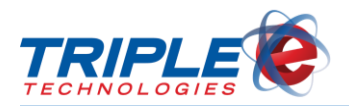

### **Editing Customer Cards**

In addition to editing a customer's basic information, you can also edit each of their active and inactive cards. You can edit the card status, description, limit intervals and values, and prompts.

#### To edit customer cards:

1. From the **Customers** tab, select a customer. **Customer** screen displays.

| Private cards |                   |  | Gift cards    |               |         |
|---------------|-------------------|--|---------------|---------------|---------|
| ٩             |                   |  |               | ٩             |         |
| CARD NUMBER   | DESCRIPTION       |  | CARD NUMBER   | DESCRIPTION   | BALANCE |
| 1003 Active   | Russ Morgan       |  | 1004 Inactive |               | \$0.00  |
| 1030 Active   | Dan Eloe          |  | 1005 Inactive |               | \$70.00 |
| 1033 Active   | Steve Crane       |  | 1013 Active   |               | \$22.47 |
| 1038 Inactive | Extra Fuel Card   |  | 1027 Active   | Pre Paid Fuel | \$36.00 |
| 1060 Inactive | Extra Fuel Card 2 |  | 1028 Active   |               | \$30.00 |
|               |                   |  |               |               |         |

2. Click on the pencil icon for a card number in the **Private Cards** or **Gift Cards** sections. **Editing Private Card** screen displays.

| Editing Private Card #1003                                 |                                                  |
|------------------------------------------------------------|--------------------------------------------------|
| Basic information                                          | Verification requirements                        |
| Card Status<br>ACTIVE                                      | PIN Prompt for PIN 1234 YES                      |
| Description<br>Russ Morgan                                 | Vehicle Identifier Prompt for Vehicle ID 1234 NO |
| Limits                                                     | Prompt for Driver ID Prompt for Odometer NO YES  |
| Limit Interval Gift Card (Use Balance) NO INTERVAL SET  NO |                                                  |
| Transaction Limit     Gallon Limit       \$ 100     979    |                                                  |
| ← GO BACK                                                  | SAVE                                             |

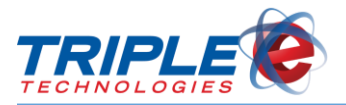

3. In the **Basic Information** section, change the following, as applicable:

| Card Status | Active to enable card, or Inactive to disable card. |
|-------------|-----------------------------------------------------|
| Description | Unique card description, such as cardholder name.   |

| Basic information                    |  |
|--------------------------------------|--|
| Card Status<br>ACTIVE<br>Description |  |
| Russ Morgan                          |  |

4. In the **Limits** section, change the following, as applicable:

| Limit Interval          | Period for which <b>Transaction Limit</b> value applies (e.g.,<br>'Transaction', 'Daily', 'Weekly', 'Monthly', etc.). |  |  |  |
|-------------------------|----------------------------------------------------------------------------------------------------|--|--|--|
| Gift Card (Use Balance) | Yes to convert card into gift card, or <b>No</b> to make card a charge card.                                          |  |  |  |
| Transaction Limit       | Maximum dollar amount allowed per Limit Interval specified.                                                           |  |  |  |
| Gallon Limit            | Maximum fuel gallons allowed per Limit Interval specified.                                                            |  |  |  |

| Lim   | its        |                 |                |          |
|-------|------------|-----------------|----------------|----------|
| Limit | t Interval |                 | Gift Card (Use | Balance) |
|       |            |                 | 110            |          |
| N     | IO INTERV  | AL SET 🔻        | NO             |          |
| N     | IO INTERV  | AL SET ▼<br>mit | Gallon Limit   |          |

5. In the **Verifications requirements** section, change the following, as applicable:

| PIN                                                                 | Cardholder Personal Identification Number.                        |
|---------------------------------------------------------------------|-------------------------------------------------------------------|
| Prompt for PIN                                                      | Cardholder must enter Personal Identification Number to use card. |
| Vehicle Identifier                                                  | Unique number identifying vehicle.                                |
| Prompt for Vehicle ID Cardholder must enter Vehicle ID to use card. |                                                                   |
| Prompt for Driver ID                                                | Cardholder must enter Driver ID to use card.                      |
| Prompt for Odometer                                                 | Cardholder must enter odometer reading to use card.               |

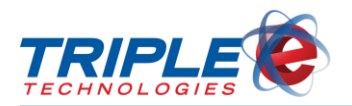

| Verification requirements |                            |  |  |  |  |
|---------------------------|----------------------------|--|--|--|--|
| PIN<br>1234               | Prompt for PIN<br>YES      |  |  |  |  |
| Vehicle Identifier        | Prompt for Vehicle ID      |  |  |  |  |
| Prompt for Driver ID      | Prompt for Odometer<br>YES |  |  |  |  |

6. Click Save.

### **Exporting Customers**

You can export all your customers to a CSV file, which you can then use to quickly create user accounts for all the included customers. The CSV file lists all your customers alphabetically and allows you to enter account email addresses for each of them from one location. For instructions on importing your customers and creating their user accounts, see the <u>Importing Users</u> section.

#### To export customers:

1. From the Customers tab, click Export To CSV. Export to CSV screen displays.

| Customers                            | Q                            | Search for |                                    |
|--------------------------------------|------------------------------|------------|------------------------------------|
|                                      |                              |            | EXPORT TO CSV                      |
| ABC Markets                          | CSK Auto                     |            | Eagle Hardware & Garden            |
| 85228<br>1900 Silver Cross Boulevard | 85261<br>369 Briarwood Court |            | 85246<br>1901 West Harrison Street |

2. Click **Proceed**. **Download** screen displays after several seconds.

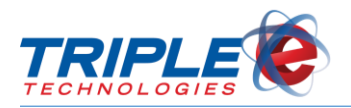

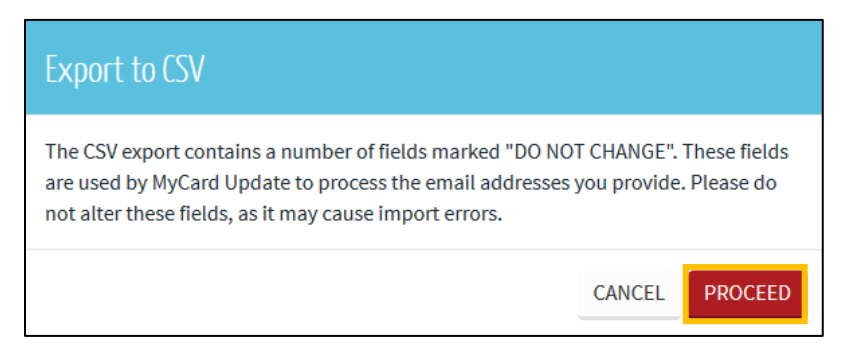

3. Select Save File, then click OK.

| Opening CustomerList                                           | Opening CustomerList.csv                |   |  |  |  |  |  |  |
|----------------------------------------------------------------|-----------------------------------------|---|--|--|--|--|--|--|
| You have chosen to                                             | You have chosen to open:                |   |  |  |  |  |  |  |
| 🖳 CustomerList                                                 | 🔄 CustomerList.csv                      |   |  |  |  |  |  |  |
| which is: Micr                                                 | osoft Excel Comma Separated Values File |   |  |  |  |  |  |  |
| from: https://                                                 | mycardupdate.com                        |   |  |  |  |  |  |  |
| What should Firefo                                             | x do with this file?                    | ٦ |  |  |  |  |  |  |
| Open with                                                      | Open with Microsoft Excel (default)     |   |  |  |  |  |  |  |
| Save File                                                      | Save File                               |   |  |  |  |  |  |  |
| Do this <u>a</u> utomatically for files like this from now on. |                                         |   |  |  |  |  |  |  |
| OK Cancel                                                      |                                         |   |  |  |  |  |  |  |

4. Open CustomerList.csv.

| 🕅 🔒 🕤 ·          | ¢~ ∓                      |            |              |              |                     |                  | Custor | nerList - Exce | :I         |
|------------------|---------------------------|------------|--------------|--------------|---------------------|------------------|--------|----------------|------------|
| FILE HOME        | INSERT P                  | AGE LAYOUT | FORMULAS     | DATA         | A REVI              | IEW V            | IEW AC | ROBAT          |            |
| Paste V          | ibri • 11<br>I <u>U</u> • | • A A •    |              | & €<br>€== [ | F Wrap T<br>🗄 Merge | 'ext<br>& Center | Genera | I<br>%         | .00<br>.00 |
| Clipboard 🕞      | Font                      | Es.        |              | Alignme      | ent                 |                  | ы I    | Number         | Fa         |
| A2 ~             | : × 🗸                     | $f_x$ 1    |              |              |                     |                  |        |                |            |
| Α                | B C                       | D          | E            | F            | G                   | н                | Ι      | J              |            |
| 1 CustID (D( Cli | entID (I Customer         | Customer E | mail Address |              |                     |                  |        |                |            |
| 2 1 64           | c038c-5 Test Acco         | u 1234     |              |              |                     |                  |        |                |            |
| 3 2 64           | c038c-5 A-1 Auto          | 10012      |              |              |                     |                  |        |                |            |
| 4 3 64           | 6038c-5 ADM / Co          | 60138      |              |              |                     |                  |        |                |            |
| 5 4 64           | fc038c-5 AG POWE          | 60211      |              |              |                     |                  |        |                |            |
| 6 5 64           | c038c-5 ALAN & S          | 6161       |              |              |                     |                  |        |                |            |
| 7 6 64           | CO38c-5 ALBERT &          | 6344       |              |              |                     |                  |        |                |            |

- 5. If desired, edit or delete customers.
- 6. In the **Email Address** column, add an email address for each customer. The email address will be used as the customer's login.

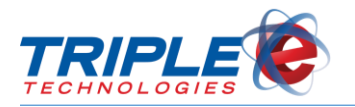

|   | А          | В           | С          | D        | E                    |
|---|------------|-------------|------------|----------|----------------------|
| 1 | CustID (DO | ClientID (I | Customer   | Customer | Email Address        |
| 2 | 1326       | bbda04a7-   | Total Sour | 85270    | john@totalsource.com |
| 3 | 1327       | bbda04a7-   | Ransohoff  | 85282    | ransohoffs@gmail.com |
| 4 | 1331       | bbda04a7-   | Nobil      | 85279    | brian.c@nobil.com    |

7. Click File, then click Save to save changes.

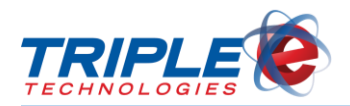

## Users

The **Users** tab allows you to manage MyCardUpdate users' activation statuses, login information, and passwords, and it can also be used to add new user accounts.

### Adding New Users

You add a new user in two ways: by manually adding one customer at a time, or by mass importing user information with the **Import From CSV** function.

#### To add a user (manually):

| Users                                |              |                | ÷               |
|--------------------------------------|--------------|----------------|-----------------|
|                                      |              |                | IMPORT FROM CSV |
| EMAIL / CUSTOMER                     | GROUP        | TOOLS          |                 |
| mcucustomer@gmail.com<br>ABC Markets | Customer     | RESET PASSWORD | DEACTIVATE      |
| mcujobberadm@gmail.com               | Jobber Admin |                |                 |
| mcujobberuser@gmail.com              | Jobber User  | RESET PASSWORD | DEACTIVATE      |
|                                      |              |                |                 |
|                                      |              |                |                 |

1. Click the green plus icon 🔛 at screen top-right. Add User screen displays.

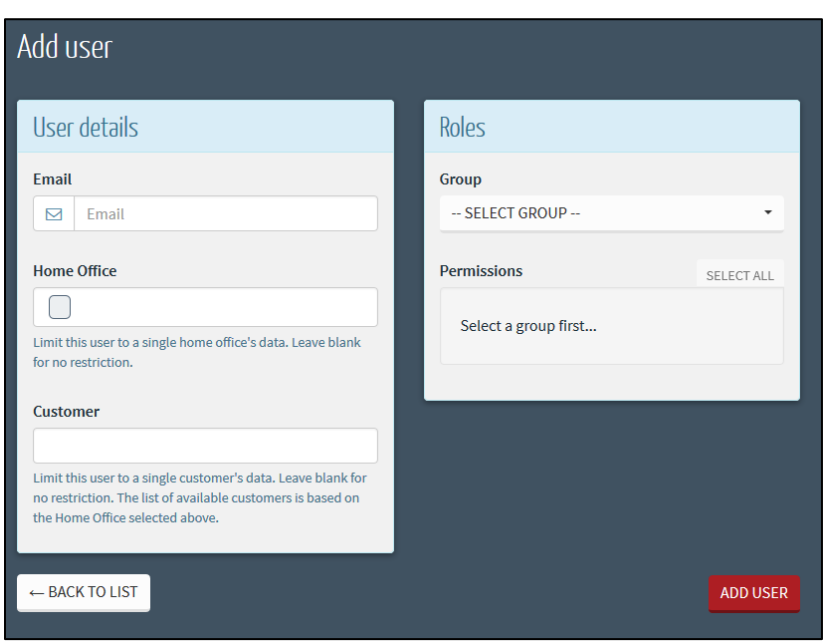

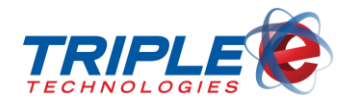

- 2. In the **Email** field, enter an account email address.
- 3. In the **Customer** field, type and select a customer, or leave blank for no restriction.
- 4. Select one of the following from the **Group** dropdown menu:

| Jobber User | Can be given permission to edit all customer and card information and to run reports |
|-------------|--------------------------------------------------------------------------------------|
| Customer    | Can be given permission to edit their own cards and run reports                      |

- 5. For Jobber Users, check or uncheck the following permissions:
  - Create/edit customer logins
  - Edit customer data
  - Edit customer credit
  - Edit private card data
  - Edit private card credit
  - Run reports
- 6. For **Customers**, check or uncheck the following permissions:
  - Edit private card data
  - Run reports
- 7. Click Add User.

| Add user                                                                                                    |                                                                               |
|----------------------------------------------------------------------------------------------------|-------------------------------------------------------------------------------|
| User details                                                                                                    | Roles                                                                         |
| Email<br>abcmarkets@gmail.com                                                                                                    | Group<br>CUSTOMER -                                                           |
| Home Office Limit this user to a single home office's data. Leave blank for no restriction.                                                                                                    | Permissions     SELECT ALL       ✓ Edit Private Card Data       ✓ Run Reports |
| ABC Markets - 85228 ×<br>Limit this user to a single customer's data. Leave blank for<br>no restriction. The list of available customers is based on<br>the Home Office selected above.<br>← BACK TO LIST | ADD USER                                                                      |

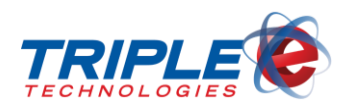

### **Importing Users**

If you exported your customers into a CSV file from the **Customers** tab, you can import the file to quickly register user accounts for all listed customers. The users will not display on your **Users** tab until they submit their emails in the login registration form. Once they have created accounts, you can navigate to the **Users** tab to change their account information and permissions, if desired.

#### To import users from CSV:

| Users                                |              |                | ÷               |
|--------------------------------------|--------------|----------------|-----------------|
|                                      |              |                | IMPORT FROM CSV |
| email / customer                     | GROUP        | TOOLS          |                 |
| mcucustomer@gmail.com<br>ABC Markets | Customer     | RESET PASSWORD | DEACTIVATE      |
| mcujobberadm@gmail.com               | Jobber Admin |                |                 |
| mcujobberuser@gmail.com              | Jobber User  | RESET PASSWORD | DEACTIVATE      |
| L                                    |              |                |                 |
|                                      |              |                |                 |

1. From the Users tab, click Import From CSV. Import Users screen displays.

| Import users from CSV |        | ж            |
|-----------------------|--------|--------------|
| BROWSE                |        |              |
|                       | CANCEL | IMPORT USERS |

2. Click **Browse**, then select the appropriate CSV file.

| Import use | rs from CSV      |        | ×            |
|------------|------------------|--------|--------------|
| BROWSE     | CustomerList.csv |        |              |
|            |                  | CANCEL | IMPORT USERS |

3. Click Import Users. Success screen displays.

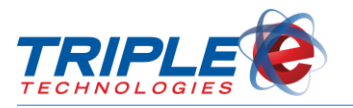

| Import users from CSV            | ж     |
|----------------------------------|-------|
| 100%                             |       |
| All emails reserved successfully | 1     |
|                                  | CLOSE |

4. Click Close.

### **Reset Password**

As a Jobber Admin level user, you can reset passwords for other accounts. This feature functions the same way as the **Forgot Password** button on the login screen – it automatically generates and sends a one-time use password to the user's email address.

The **Reset Password** button is a quick action button; there is no confirmation screen, so clicking it once will automatically reset that particular user's password. Only use this button when requested or when necessary to reset a user's password.

### **Editing Users**

#### To edit users:

| EMAIL / CUSTOMER                     | GROUP        | TOOLS          |            |
|--------------------------------------|--------------|----------------|------------|
| mcucustomer@gmail.com<br>ABC Markets | Customer     | RESET PASSWORD | DEACTIVATE |
| mcujobberadm@gmail.com               | Jobber Admin |                |            |
| mcujobberuser@gmail.com              | Jobber User  | RESET PASSWORD | DEACTIVATE |
|                                      |              |                |            |

1. From the **Users** tab, click the pencil icon **for** a user. **Editing User** screen displays.

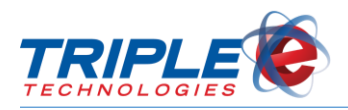

| Editing mcucustomer@gmail.com                                                                                                    |                           |
|----------------------------------------------------------------------------------------------------|---------------------------|
| User details                                                                                                    | Quick actions             |
| Email         Image: model         OFF         Force password change                                                                                                    | RESET PASSWORD DEACTIVATE |
| Home Office                                                                                                    |                           |
| Customer<br>ABC Markets ×<br>Limit this user to a single customer's data. Leave blank for no restriction.<br>The list of available customers is based on the Home Office selected above. |                           |

2. In the **User details** section, change the following, as applicable:

| Email                 | Account email address.                                                     |
|-----------------------|----------------------------------------------------------------------------|
| Force Password Change | Require password change upon next login.                                   |
| Home Office           | Read-only; leave blank.                                                    |
| Customer              | Limit user to a single customer's data, or leave blank for no restriction. |

3. In the **Roles** section, change the following:

| Group       | Select either Customer or Jobber User.                                   |
|-------------|--------------------------------------------------------------------------|
| Permissions | Enable/disable different permissions depending on <b>Group</b> selected. |

### **Deactivating Users**

You can deactivate users to prevent them from accessing their accounts. Deactivated users can only be reactivated by a Jobber Admin, Jobber User, or Triple E Support user.

#### To deactivate users:

• From the **Users** tab, click the **Deactivate** button for a user.

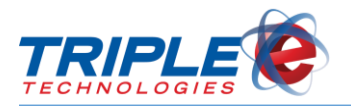

| EMAIL / CUSTOMER                     | GROUP        | TOOLS          |            |
|--------------------------------------|--------------|----------------|------------|
| mcucustomer@gmail.com<br>ABC Markets | Customer     | RESET PASSWORD | DEACTIVATE |
| mcujobberadm@gmail.com               | Jobber Admin |                |            |
| mcujobberuser@gmail.com              | Jobber User  | RESET PASSWORD | DEACTIVATE |
|                                      |              |                |            |

If a deactivated user attempts to access their account, they will receive the following message:

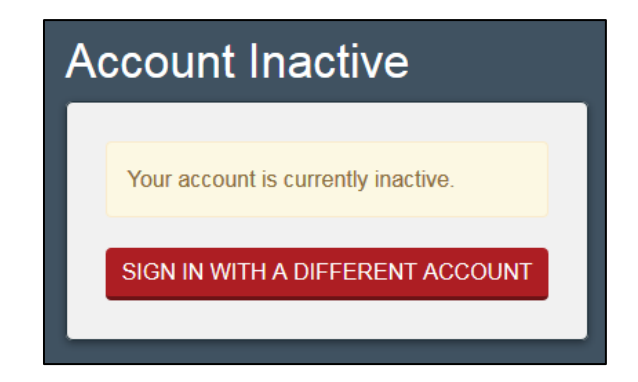

### **Reactivating Users**

You can reactivate disabled users at any time to allow them to access their accounts and perform all actions specified in their user permission settings.

#### To reactivate users:

• From the **Users** tab, click the **Activate** button for a deactivated user.

| EMAIL / CUSTOMER                     | GROUP        | TOOLS                         |
|--------------------------------------|--------------|-------------------------------|
| mcucustomer@gmail.com<br>ABC Markets | Customer     | RESET PASSWORD     DEACTIVATE |
| mcujobberadm@gmail.com               | Jobber Admin |                               |
| mcujobberuser@gmail.com              | Jobber User  | RESET PASSWORD     ACTIVATE   |

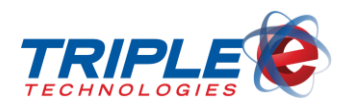

## Reports

You can use MyCardUpdate to run five different reports. Different configuration options will display depending on the selected report type. Each report uses the same parameters as those used in DataManager.

Clicking the **View Report** button will generate and display the report in another tab on your browser. From there, you can download a local copy of the report as a CSV file or print a hard copy.

### **Customer & Card Overview**

The **Customer and Card Overview** generates a list of all customers and their private cards.

#### To run the Customer & Card Overview:

1. In the **Reports** tab, select **Customer & Card Overview** from the **Report** dropdown menu. Additional sections display.

| Report                   |
|--------------------------|
| SELECT A REPORT 🔹        |
| Customer & Card Overview |
| Customer Balance Report  |
| User Activity Report     |

2. In the Columns to display section, check or uncheck the following checkboxes:

| Customer Code                      | Unique code identifying customer.                         |
|------------------------------------|-----------------------------------------------------------|
| Card Number                        | Unique number identifying payment card.                   |
| Card Description                   | Unique name or brief text identifying card.               |
| Card Status                        | Card Active or Inactive status indicator.                 |
| Gift Card Indicator                | Card type indicator (e.g., Private Card, Gift Card).      |
| Balance                            | Outstanding account or card balance.                      |
| Credit Limit                       | Customer account credit limit dollar amount.              |
| Vehicle Identifier                 | Unique number and/or name identifying driver vehicle.     |
| Vehicle ID Required Indicator      | Indicates whether card requires Vehicle ID entry for use. |
| PIN Number                         | Cardholder Personal Identification Number.                |
| PIN Required Indicator             | Indicates whether card requires PIN entry for use.        |
| <b>Odometer Required Indicator</b> | Indicates whether card requires odometer entry for use.   |
| Driver ID Required Indicator       | Indicates whether card requires driver ID entry for use.  |

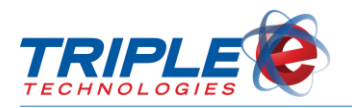

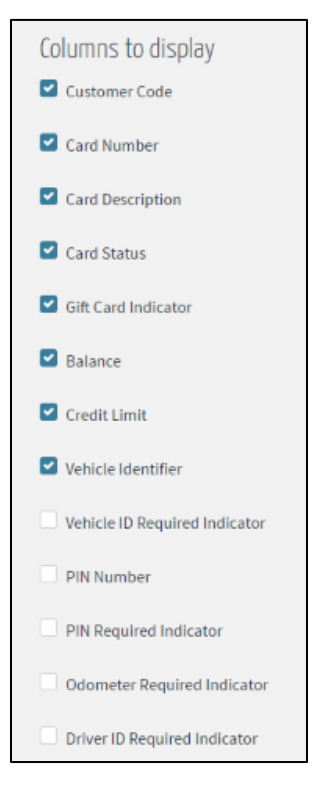

3. If desired, enter a customer in the **Customer** field, then check the **Only show cards for this customer** checkbox to limit the report to the specified customer.

| Report parameters                 |  |
|-----------------------------------|--|
| Only show cards for this customer |  |
| Customer                          |  |
|                                   |  |

4. Check or uncheck the following checkboxes:

| Only include active cards             | Only include cards with Active status.              |  |
|---------------------------------------|-----------------------------------------------------|--|
| Only include gift cards               | Only include cards marked as gift cards.            |  |
| Only show customers with credit lines | Only include customers with credit charges allowed. |  |

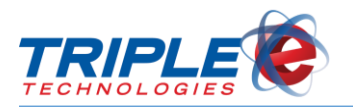

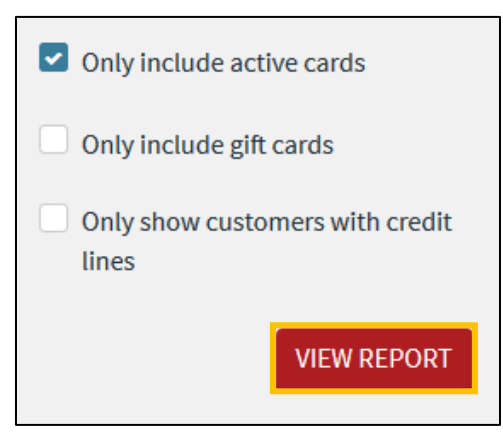

5. Click **View Report**. The report displays in a separate tab.

| Customer & Card Overview DOWNLOAD AS CSV |             |               |           |              |              |
|------------------------------------------|-------------|---------------|-----------|--------------|--------------|
| CUSTOMER                                 | DESCRIPTION | STATUS        | CARD TYPE | BALANCE      | CREDIT LIMIT |
| Total Sources - 85270                    |             |               |           |              | \$10,000.00  |
|                                          | 1080        | John Smith    | Active    | Private Card |              |
|                                          | 1081        |               | Active    | Loyalty Card |              |
| Robinson Furniture - 85293               |             |               |           |              | \$5,000.00   |
|                                          | 1090        |               | Active    | Private Card |              |
| New World Realty - 85213                 |             |               |           |              | \$750.00     |
|                                          | 1085        |               | Active    | Loyalty Card |              |
|                                          | 1086        |               | Active    | Loyalty Card |              |
| ABC Markets - 85228                      |             |               |           |              |              |
|                                          | 1003        | Russ Morgan   | Active    | Private Card |              |
|                                          | 1013        |               | Active    | Gift Card    | \$22.47      |
|                                          | 1027        | Pre Paid Fuel | Active    | Gift Card    | \$36.00      |
|                                          | 1028        |               | Active    | Gift Card    | \$30.00      |
|                                          | 1030        | Dan Eloe      | Active    | Private Card |              |
|                                          | 1033        | Steve Crane   | Active    | Private Card |              |

6. If desired, click **Download As CSV** to save the report as a CSV file.

### **Customer Balance Report**

The **Customer Balance Report** generates a list of all customers with an outstanding balance.

#### To run the Customer Balance Report:

1. In the **Reports** tab, select **Customer Balance Report** from the **Report** dropdown menu. Additional fields display.

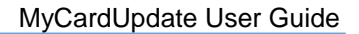

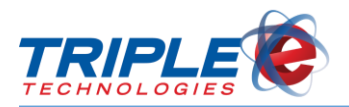

| Report                   |  |
|--------------------------|--|
| SELECT A REPORT 🔹        |  |
| Customer & Card Overview |  |
| Customer Balance Report  |  |
| User Activity Report     |  |

2. In the **Columns to display** section, check or uncheck the following checkboxes:

| Customer Name    | Unique name identifying customer.                                                                 |
|------------------|---------------------------------------------------------------------------------------------------|
| Customer Code    | Unique number identifying customer.                                                               |
| Customer Address | Street number and name, and unit number, if applicable, and city name and five-digit postal code. |
| Balance          | Outstanding account or card balance.                                                              |
| Credit Limit     | Customer account credit limit dollar amount.                                                      |

| Columns to display Customer Name |
|----------------------------------|
| Customer Code                    |
| Customer Address                 |
| Balance                          |
| Credit Limit                     |
|                                  |

3. In the **Report** parameters section, check or uncheck the **Only show customers with a line of credit** checkbox.

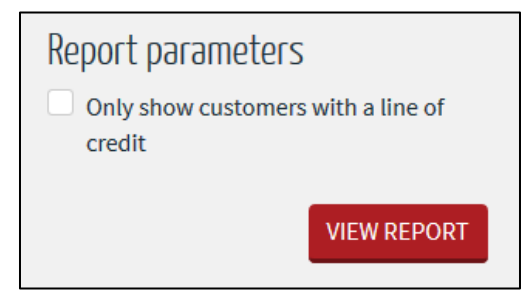

4. Click **View Report**. The report displays in a separate tab.

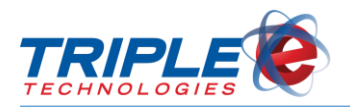

## Customer Balance Report DOWNLOAD AS CSV

| CUSTOMER NAME                 | CUSTOMER CODE | CUSTOMER ADDRESS                                         | BALANCE     | CREDIT LIMIT |
|-------------------------------|---------------|----------------------------------------------------------|-------------|--------------|
| (LP CYLINDERS) HUTCH TECH     | 401219        | 40-44 W HIGHLAND PARK DR NE<br>HUTCHINSON, MN 55350-9783 | \$343.44    | N/A          |
| 0 Maritime 24/7               | 101001        | 12345 ABC Street<br>Post Falls, ID 83858                 | \$1,983.83  | N/A          |
| 1 COLEMAN OIL                 | 0001001       | 12345 15TH STREET<br>Post Falls, ID 83858                | \$30,929.18 | N/A          |
| 1 Jay Weedon                  | 321654        | 1903 3rd Ave.<br>Post Falls, ID 83877                    | \$9,649.48  | N/A          |
| 1ST CLASS HOME INSPECTION LLC | 284082        | 385 OTTAWA AVE SE<br>HUTCHINSON, MN 55350                | \$203.29    | \$1,000.00   |
| 2 A JACOBSEN FARMS INC.       | 7109          | 38602 JANTZ RD E<br>DAVENPORT, WA 99122                  | \$3,891.02  | \$50,000.00  |
| 2 Silver Eagle                | SILVER        |                                                          | \$1,702.58  | N/A          |
| 3 Bar D                       | 9100          | PO Box 87<br>Gate, OK 73844                              | \$19.00     | N/A          |

5. If desired, click **Download As CSV** to save the report as a CSV file.

### **User Activity Report**

The User Activity Report displays a log of all user activity in MyCardUpdate and is categorized by type.

To run the User Activity Report:

1. In the Reports tab, select User Activity Report from the Report dropdown menu.

| Report                   |
|--------------------------|
| SELECT A REPORT 🔹        |
|                          |
| Customer & Card Overview |
| Customer Balance Report  |
| User Activity Report     |

2. In the **Columns to display** section, check or uncheck the following checkboxes:

| User            | Account user who performed Action.                          |  |
|-----------------|-------------------------------------------------------------|--|
| Action          | Account activity type (e.g., Login, Logout, Modified).      |  |
| Affected Record | Account user affected by Action.                            |  |
| Previous Value  | Original value for value changed.                           |  |
| New Value       | New value for value changed.                                |  |
| Date            | Date and time (MM/DD/YYYY HH:MM:SS format) Action occurred. |  |

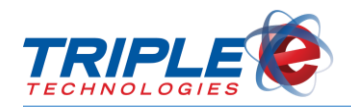

| Columns to display<br>User |
|----------------------------|
| Action                     |
| Affected Record            |
| Previous Value             |
| New Value                  |
| Date                       |

3. If desired, enter a user email address in the **User** field, then check the **Only show activity by this user** checkbox to only report on the specified user.

| Report parameters               |
|---------------------------------|
| Only show activity by this user |
| User                            |
| mcujobberadm@gmail.com ×        |

4. Enter values for the following:

| Start date | e User activity period beginning date. |  |
|------------|----------------------------------------|--|
| End date   | User activity period end date.         |  |

| 2010-03-23 |  |
|------------|--|
| nd date    |  |
| 2016-03-23 |  |
| 2010 03 23 |  |

5. Click **View Report**. The report will display in a separate tab.

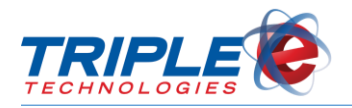

### User Activity Report

|                        |          |                        | VALUE            | PREVIOUS                                     |                                              |                      |
|------------------------|----------|------------------------|------------------|----------------------------------------------|----------------------------------------------|----------------------|
| USER                   | ACTION   | AFFECTED RECORD        | CHANGED          | VALUE                                        | NEW VALUE                                    | DATE                 |
| mcujobberadm@gmail.com | Login    | mcujobberadm@gmail.com |                  |                                              |                                              | 3/23/2016 2:55:42 PM |
| mcujobberadm@gmail.com | Logout   | mcujobberadm@gmail.com |                  |                                              |                                              | 3/23/2016 2:55:49 PM |
| mcujobberadm@gmail.com | Login    | mcujobberadm@gmail.com |                  |                                              |                                              | 3/23/2016 3:33:08 PM |
| mcujobberadm@gmail.com | Logout   | mcujobberadm@gmail.com |                  |                                              |                                              | 3/23/2016 3:47:02 PM |
| mcujobberadm@gmail.com | Login    | mcujobberadm@gmail.com |                  |                                              |                                              | 3/23/2016 4:20:39 PM |
| mcujobberadm@gmail.com | Login    | mcujobberadm@gmail.com |                  |                                              |                                              | 3/23/2016 4:33:51 PM |
| mcujobberadm@gmail.com | Modified | mcujobberadm@gmail.com | SecurityStamp    | e5333b3d-<br>3d0e-4f74-926e-<br>dfb9167a33e0 | 78ce800e-<br>c415-4b1f-<br>91da-10417b267b26 | 3/23/2016 4:42:09 PM |
| mcujobberadm@gmail.com | Modified | mcujobberadm@gmail.com | TwoFactorEnabled | False                                        | True                                         | 3/23/2016 4:42:09 PM |
| mcujobberadm@gmail.com | Modified | mcujobberadm@gmail.com | SecurityStamp    | 78ce800e-<br>c415-4b1f-<br>91da-10417b267b26 | e170f403-692a-<br>4125-80bc-<br>be10b812ddf7 | 3/23/2016 4:42:10 PM |

### **Private Card Sales by Customer & Card Report**

The **Private Card Sales by Customer & Card Report** displays a list of all sales performed for the specified time period, broken down by customer and card.

#### To run the Private Card Sales by Customer & Card Report:

1. In the **Reports** tab, select **Private Card Sales By Customer & Card Report** from the **Report** dropdown menu.

| Report                                         |
|------------------------------------------------|
| PRIVATE CARD SALES BY CUSTOMER & CA            |
| Displays a list of all sales performed for the |
| customer and card.                             |

2. In the **Columns to display** section, check or uncheck the following checkboxes:

| Invoice Number   | Unique number identifying invoice.                |  |
|------------------|---------------------------------------------------|--|
| Card Description | Unique card description, such as cardholder name. |  |
| Stock Number     | Unique number identifying item.                   |  |
| Driver Number    | Unique number identifying driver.                 |  |
| Vehicle Number   | cle Number Unique number identifying vehicle.     |  |
| Odometer         | Vehicle odometer reading in whole miles.          |  |

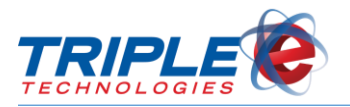

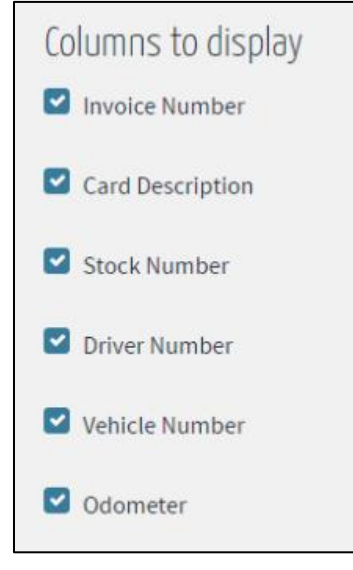

3. If desired, enter a customer account in the **Customer** field, then check the **Only show cards for this customer** checkbox to only report on the specified user.

| Only show cards for this customer |  |
|-----------------------------------|--|
| Customer                          |  |

4. Enter values for the following:

| Start date | User activity period beginning date. |
|------------|--------------------------------------|
| End date   | User activity period end date.       |

| Start date |             |
|------------|-------------|
| 2016-03-23 |             |
| End date   |             |
| 2016-03-23 |             |
|            | VIEW REPORT |
|            |             |

5. Click **View Report**. The report will display in a separate tab.

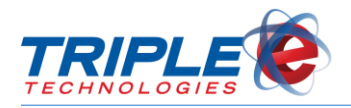

| Private Card Sales by Customer & Card DOWNLOAD AS CSV |        |           |             |                    |                  |                |        |            |         |
|-------------------------------------------------------|--------|-----------|-------------|--------------------|------------------|----------------|--------|------------|---------|
|                                                       |        |           |             | 04/04/2017 through | h 05/04/2017     |                |        |            |         |
| Customer with card data                               |        |           |             |                    |                  |                |        |            |         |
| Date & Time                                           | Card # | Invoice # | Card Desc   | Stock #            | Item Description | Odometer       | Qty    | Unit Price | Ext Amt |
| 4/7/2017 4:10:32 PM                                   | 1080   | 1         | testthis100 | UNL                | Unleaded Fuel    | 1347282        | 2.293  | \$2.50     | \$2.50  |
| 5/3/2017 2:22:43 PM                                   | 1080   | 1003      | testthis100 | WIPERS14           | Wiper Blades     | 0              | 1.000  | \$6.00     | \$6.50  |
| 5/3/2017 2:22:43 PM                                   | 1080   | 1003      | testthis100 | DL1                | Diesel Fuel      | 0              | 5.843  | \$2.31     | \$13.50 |
| Totals for Customer with card data                    |        |           |             |                    | 2 Transactions   | 9.136          |        | \$22.50    |         |
|                                                       |        |           |             |                    |                  |                |        |            |         |
| Joe's Landscaping                                     |        |           |             |                    |                  |                |        |            |         |
| Date & Time                                           | Card # | Invoice # | Card Desc   | Stock #            | Item Description | Odometer       | Qty    | Unit Price | Ext Amt |
| 4/7/2017 4:20:44 PM                                   | 1081   | 1002      | testthis100 | HAMBURG1           | Hamburger        | 0              | 2.000  | \$2.00     | \$4.43  |
| Totals for Joe's Landscaping                          |        |           |             |                    | 1 Transactions   | 2.000          |        | \$4.43     |         |
|                                                       |        |           |             |                    |                  |                |        |            |         |
| Grand Totals                                          |        |           |             |                    |                  | 3 Transactions | 11.136 |            | \$26.93 |

### **Payment Portal Transactions by Customer**

The **Payment Portal Transactions by Customer** report displays a list of all transactions processed by the MyCardUpdate Payment Portal, broken down by date and filterable by customer.

#### To run the Payment Portal Transactions by Customer report:

1. In the **Reports** tab, select **Payment Portal Transactions by Customer** from the **Report** dropdown menu.

| Report                                                                                                    |
|----------------------------------------------------------------------------------------------------|
| PAYMENT PORTAL TRANSACTIONS BY CU 🔻                                                                                                    |
| Displays a list of all transactions processed by<br>the MyCardUpdate Payment Portal, broken<br>down by date and filterable by customer. |

2. In the **Columns to Display** section, check or uncheck the following options:

| Customer       | Unique name identifying customer.                              |  |  |  |
|----------------|----------------------------------------------------------------|--|--|--|
| Card Number    | Unique number identifying card.                                |  |  |  |
| Payment Amount | Total dollar amount customer paid (including convenience fee). |  |  |  |
| Applied Amount | Dollar amount that was applied to the selected Card Number.    |  |  |  |
| Status         | Current state of customer payment (completed or pending).      |  |  |  |

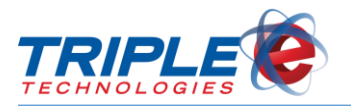

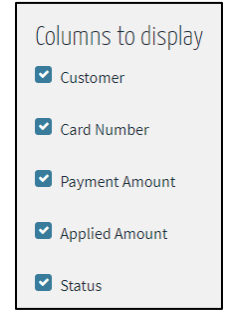

3. If desired, enter a customer account in the **Customer** field, then check the **Only show cards for this customer** checkbox to only report on the specified user.

| Report parameters                 |
|-----------------------------------|
| Only show cards for this customer |
| Customer                          |
|                                   |

4. Enter values for the following:

| Start date | Transaction period beginning date. |  |  |  |
|------------|------------------------------------|--|--|--|
| End date   | Transaction period end date.       |  |  |  |

5. Click View Report. The report will display in a separate tab.

| Payment Portal Transactions by Customer DOWNLOAD AS CSV |                         |                               |                |                       |  |  |
|---------------------------------------------------------|-------------------------|-------------------------------|----------------|-----------------------|--|--|
|                                                         |                         | 07/01/2017 through 08/03/2017 |                |                       |  |  |
| TRANSACTION DATE                                        | CUSTOMER                | CARD NUMBER                   | APPLIED AMOUNT | PAYMENT AMOUNT STATUS |  |  |
| 7/28/2017                                               |                         |                               |                |                       |  |  |
| 6:09 PM                                                 | Customer with card data | 1013                          | \$200.00       | \$204.00 Complete     |  |  |
| 11:15 PM                                                | Customer with card data | 1013                          | \$30.00        | \$34.00 Complete      |  |  |
| 11:31 PM                                                | Customer with card data | 1013                          | \$25.00        | \$29.00 Complete      |  |  |
| 11:33 PM                                                | Customer with card data | 1013                          | \$26.00        | \$30.00 Complete      |  |  |
| Totals for 7/28/2017                                    |                         | 4 Transactions                | \$281.00       | \$297.00              |  |  |
| 7/29/2017                                               |                         |                               |                |                       |  |  |
| 12:05 AM                                                | Customer with card data | 1013                          | \$27.00        | \$31.00 Complete      |  |  |
| 12:06 AM                                                | Customer with card data | 1013                          | \$28.00        | \$32.00 Complete      |  |  |
| Totals for 7/29/2017                                    |                         | 2 Transactions                | \$55.00        | \$63.00               |  |  |